## iPhone - Change network type

- 1. Disable WiFi and use 4G, 3G or 2G connection
- 3. Enable WiFi instead of 4G, 3G or 2G connection

## 1. Disable WiFi and use 4G, 3G or 2G connection

- 1. Enter iPhone/iPad settings and choose Mobile Data (fig. 1.1)
- 2. Enable Mobile Data by turning on mobile data switch (*fig. 1.2*)
   3. Mobile data is switched on (*fig. 1.3*)
- 4. From Voice choose 4G, 3G or 2G (fig. 1.4)
- 5. Turn off Wi-Fi
- a. From Settings select Wi-Fi (fig. 1.1)b. Wi-Fi menu is showed and connected (*fig. 1.5*)
  - c. Turn off Wi-Fi switch (fig. 1.6)

| •0000 TIM ♥ 15:21 | 8 ■0       | •0000 TIM ♥ 15:23                                        | \$ ■0                   |  |
|-------------------|------------|----------------------------------------------------------|-------------------------|--|
| Settings          |            | Settings Mobile D                                        | ata                     |  |
|                   |            | Mobile Data                                              | $\bigcirc$              |  |
| Airplane Mode     | $\bigcirc$ | Voice                                                    | 4G >                    |  |
| 🛜 Wi-Fi           | КЭ         | Data Roaming                                             | $\bigcirc$              |  |
| Bluetooth         | On >       | Turn off mobile data to rest                             | rict all data to Wi-Fi, |  |
| 👷 Mobile Data     | >          | including email, web browsing and push<br>notifications. |                         |  |
| Personal Hotspot  | Off >      |                                                          |                         |  |
| Carrier           | I TIM >    | Mobile Data Network                                      | >                       |  |
|                   |            | CALL TIME                                                |                         |  |
| Notifications     | >          | Current Period                                           | 13 Minutes              |  |
| Control Centre    | >          | Lifetime                                                 | 13 Minutes              |  |
| C Do Not Disturb  | >          |                                                          |                         |  |
|                   |            | MOBILE DATA USAGE                                        |                         |  |
| fig. 1.1          |            | fig. 1.2                                                 | 2                       |  |

| •0000 TIM V 15:22 \$ .                                                                                                    | • • • • • • • • • • • • • • • • • • •                                           |
|----------------------------------------------------------------------------------------------------|---------------------------------------------------------------------------------|
| Settings Mobile Data                                                                                                    | Mobile Data Voice & Data                                                        |
| Mobile Data                                                                                                    |                                                                                 |
| Voice & Data 4G >                                                                                                    | 4G 🗸                                                                            |
| Data Roaming                                                                                                    | 3G                                                                              |
| Turn off mobile data to restrict all data to Wi-Fi,                                                                                                    | 2G                                                                              |
| notifications.                                                                                                    | Using higher mobile speeds loads data faster,<br>but may decrease battery life. |
| Mobile Data Network                                                                                                    |                                                                                 |
|                                                                                                    |                                                                                 |
| Personal Hotspot Off >                                                                                                    |                                                                                 |
|                                                                                                    |                                                                                 |
| CALL TIME                                                                                                    |                                                                                 |
| Current Period 13 Minutes                                                                                                    |                                                                                 |
| Lifatime 13 Minutes                                                                                                    |                                                                                 |
| fig. 1.3                                                                                                    | fig. 1.4                                                                        |
| • COOL TIM V 15:54 3                                                                                                    | • 0000 TIM 4G 14:58                                                             |
| Setungs WI-FI                                                                                                    | Secongs WI-FI                                                                   |
|                                                                                                    |                                                                                 |
|                                                                                                    |                                                                                 |
| Wi-Fi                                                                                                    | Wi-Fi                                                                           |
| Wi-Fi<br>✓ K ≜ 중 ①                                                                                                    | Wi-Fi                                                                           |
| Wi-Fi<br>✓ K ▲ ♥ ①<br>CHOOSE A NETWORK_ ○                                                                                                    | Wi-Fi                                                                           |
| Wi-Fi<br>✓ K                                                                                                    | Wi-Fi                                                                           |
| Wi-Fi<br>K   CHOOSE A NETWORK.                                                                                                    | Wi-Fi                                                                           |
| Wi-Fi<br>✓ K ▲ ♥ ①<br>CHOOSE A NETWORK_ ①<br>Other                                                                                                    | Wi-Fi                                                                           |
| Wi-Fi   ✓   K   CHODSE A NETWORK   Other   Other Snown networks will be joined automatically. If no known networks will be joined automatically. If no known networks are available, you will have to manually select a network. | Wi-Fi                                                                           |

## 3. Enable WiFi instead of 4G, 3G or 2G connection

- Enter iPhone/iPad settings and choose Wi-Fi (fig. 2.1)
   Wi-Fi is off (fig. 2.2)
- 3. Turn on Wi-Fi

  - a. Turn on Wi-Fi switch (fig. 2.3)
    b. Wait until the in-range networks list is loaded
    c. Select the network you want to connect to (fig. 2.4)
    d. If requested, insert the password for the network and tap Join (fig. 2.5)
    e. Device is connected to Wi-Fi
    Wi Fi is switched on it will replace 40, 20, or 20 connection that were pre-
- 5. When Wi-Fi is switched on it will replace 4G, 3G, or 2G connection that were previously used.

| ••••• 15:21<br>Settings | * 🖚        | Settings | 14:58<br>Wi-Fi | •          |
|-------------------------|------------|----------|----------------|------------|
| ≻ Airplane Mode         | $\bigcirc$ | Wi-Fi    |                | $\bigcirc$ |
| ᅙ Wi-Fi                 | КЭ         |          |                |            |
| Bluetooth               | On >       |          |                |            |
| 😡 Mobile Data           | >          |          |                |            |
| Personal Hotspot        | Off >      |          |                |            |
| Carrier                 | LTIM >     |          |                |            |
|                         |            |          |                |            |
| Notifications           | >          |          |                |            |
| Control Centre          | >          |          |                |            |
| C Do Not Disturb        | >          |          |                |            |
|                         |            |          |                |            |
| fig. 2.1                |            |          | fig. 2.2       |            |

| •0000 TIM 10:48 §                                                               | ••ooo TIM 16:17 \$                                                                                                    |
|---------------------------------------------------------------------------------|----------------------------------------------------------------------------------------------------|
| Settings Wi-Fi                                                                  | Settings Wi-Fi                                                                                                    |
|                                                                                 |                                                                                                    |
| Wi-Fi                                                                           | Wi-Fi                                                                                                    |
| CHODSE A NETWORK                                                                | CHODSE A NETWORK                                                                                                    |
| Other                                                                           | guest-pwave 🔒 🗢 🧻                                                                                                    |
|                                                                                 | к е                                                                                                    |
| Ask to Join Networks                                                            | Other                                                                                                    |
| Known networks will be joined automatically. If                                 | Other                                                                                                    |
| no known networks are available, you will have<br>to manually select a network. |                                                                                                    |
|                                                                                 | Ask to Join Networks                                                                                                    |
|                                                                                 | Known networks will be joined automatically. If<br>no known networks are available, you will have<br>to manually select a network.                                                                                                    |
|                                                                                 |                                                                                                    |
| fig. 2.3                                                                        | fig. 2.4                                                                                                    |
| •••••• TIM 🗢 15:21 🖇 🗰>                                                         | • cocco TIM 🕸 15:54 🖇 🎫 +                                                                                                    |
| Enter the password for "K"                                                      |                                                                                                    |
| Cancel Enter Decemord Join                                                      | Settings Wi-Fi                                                                                                    |
| Cancel Enter Password Join                                                      | Settings Wi-Fi                                                                                                    |
| Cancel Enter Password Join                                                      | Vi-Fi                                                                                                    |
| Cancel Enter Password Join Password                                             | Settings Wi-Fi     Wi-Fi     Wi-Fi     ✓ K                                                                                                    |
| Cancel Enter Password Join Password                                             | Settings Wi-Fi       Wi-Fi       ✓ K       ← ♥ ①                                                                                                    |
| Cancel Enter Password Join Password                                             | Settings Wi-Fi       Wi-Fi       Wi-Fi       ✓ K       Generalized an NETWORK       Other                                                                                                    |
| Cancel Enter Password Join Password ·····                                       | Settings Wi-Fi       Wi-Fi       ✓ K       ← CHODSE A NETWORK_       Other                                                                                                    |
| Cancel Enter Password Join Password                                             | Settings Wi-Fi       Wi-Fi       Wi-Fi       ✓ K       CHODSE A NETWORK       Other                                                                                                    |
| Cancel         Enter Password         Join           Password                   | Settings Wi-Fi      Wi-Fi      Wi-Fi      K     K      © ①      CHODSE A NETWORK      Other      Other      Known networks will be joined automatically. If     Known networks will be joined automatically. If                                                                               |
| Cancel         Enter Password         Join           Password                   | Vi-Fi         Wi-Fi         ✓       K         ✓       K         Other         Other         Ask to Join Networks         Known networks will be joined automatically. If no known networks are available, you will have to manually select a network.                                         |
| Cancel         Enter Password         Join           Password                   | Vi-Fi         Wi-Fi         ✓       K         ✓       K         CHODSE A NETWORK         Other                                                                                                    |
| Cancel       Enter Password       Join         Password                         | Vi-Fi         Wi-Fi         ✓ K         ✓ K         Other         Other         Known networks will be joined automatically. If no known networks are available, you will have to manually select a network.                                                                                  |
| Cancel       Enter Password       Join         Password                         | Settings       Wi-Fi         Wi-Fi       ●         ✓       K         CHODSE A NETWORK       ●         Other       ●         Ask to Join Networks       ●         Known networks will be joined automatically. If no known networks are available, you will have to manually select a network. |